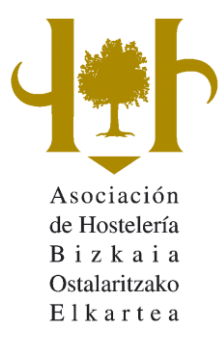

## **INSTRUCCIONES PASO A PASO** PARA ENVIAR CON ÉXITO UN **ARCHIVO DE LISTA DE PRECIOS**

Pinche en el archivo y ábralo; se mostrará esta imagen:

|    | A                          | В     | D E                     | F           | H I                              | J      | L M                               | N       |
|----|----------------------------|-------|-------------------------|-------------|----------------------------------|--------|-----------------------------------|---------|
| 1  | BORRADOR LISTA D           | E PRI | ECIOS DE BAR (F         | ara modific | aciones concretas de pre         | cios o | para Lista completa a n           | iedida) |
| 2  | BEBIDAS CALIENTES          | Euros | CERVEZAS                | Euros       | LICORES Y AGUARDIENTES           | Euros  | WHISKY Y BOURBON                  | Euros   |
| 3  | Café solo o cortado        |       | Carla                   |             | Anises normales                  |        | Whisky 5 años                     |         |
| 4  | Café con leche             |       | Caña de Importación     |             | Anises especiales                |        | Whisky reserva                    |         |
| 5  | Vaso de leche              |       | Zurito                  | 11 A A      | Patxaran común                   |        | Whisky reserva especial           |         |
| 6  | Café con hielo             |       | Botellín común 1/4      |             | Patxaran especial                |        | Bourbon                           |         |
| 7  | Chocolate a la taza        |       | Botellín común 1/3      |             | Grand Mamier rojo, Benedictine y |        | Bourbon reserva                   |         |
| 8  | Infusiones                 |       | Botellín especial 1/3   | ×           | Frangélico y similares           |        | Whisley de malta                  |         |
| 9  | Carajillo                  |       | Botella de importación  | <b>A</b>    | Cointreau, Baileys y similares   |        | Whisky de Malta Reserva           |         |
| 10 | Café con leche en vaso     |       | Lata de importación     |             | Karpy, Calitay y similares       |        | Chivas 18, Glenfiddich reserva y  |         |
| 1  | Desayuno                   |       |                         |             | Drambuie                         |        | Chivas 21                         |         |
| 12 | Desayuno especial          |       |                         |             | Ron normal                       |        |                                   |         |
| 13 |                            |       |                         |             | Ron especial                     |        |                                   | N.N     |
| 4  |                            | Í –   | 1                       |             | Ron reserva                      |        | CAVA Y CHAMPÁN                    |         |
| 5  |                            | ;     |                         |             | Ginebras normales                |        | Extra seco, semi seco y similares |         |
| 6  | - 12 A U                   | M.    |                         |             | Ginebras especiales              |        | Extra Brut                        |         |
| 7  | REPOSTERIA Y BOLLERIA      |       | VINOS DE MESA           |             | Lóndon, Hendrich y similares     |        | Brut especial                     |         |
| 8  | Suizo, Croissant           |       | Copa de vino común      |             | Vodka normal                     |        | 1/2 Botella seco o semi seco      |         |
| 19 | Bollo de mantequilla       |       | Copa de vino Cosechero  |             | Vodka especial                   |        | Botellín de cava                  |         |
| 20 | Pasteles surtidos          |       | Copa de vino Crianza    |             | Orujos normales                  |        | Cava rosado                       |         |
| 21 | Ración de tarta            |       | Copa de rosado común    |             | Orujos especiales                |        | Copa de cava                      |         |
| 22 | Tostadas con mantequilla y |       | Copa de rosado especial |             | Txupitos normales                |        | Copa de champán                   |         |
| 23 | Tortitas con nata y sirope |       | Copa de blanco común    |             | Trupitos especiales              |        | Champán francés normal            |         |
| 24 |                            |       | Copa de blanco especial |             | Licores de frutas normales       |        | Champán francés especial          |         |

Haga los cambios que estime oportunos. Si quiere añadir algún artículo utilice los cuadros vacios y guarde el archivo en la carpeta de su ordenador que usted prefiera (escritorio, mis documentos, otras,...).

Seguidamente rellene el formulario tal como se le indica, y no olvide adjuntar el archivo, para lo cual deberá "Seleccionar archivo", localizarlo donde lo haya guardado, posicionar el cursor sobre él y adjuntarlo (pulsando abrir).

| Código de socio                                           |                                          |                                                        |
|-----------------------------------------------------------|------------------------------------------|--------------------------------------------------------|
| Nombre del titular*                                       |                                          |                                                        |
| Nombre del Establecimiento*                               |                                          |                                                        |
| Dirección del local                                       |                                          |                                                        |
| Teléfono                                                  |                                          |                                                        |
| E-mail*                                                   |                                          |                                                        |
| Adjuntar Lista de Precios                                 | Seleccionar archivo Ningún archivo       | o seleccionado                                         |
|                                                           |                                          |                                                        |
| Modelo que elige*                                         | Α •                                      |                                                        |
| Modelo que elige*<br>Incrementos/PreciosMesa*             |                                          | Despliegue la pestaña<br>y elija la opción             |
| Modelo que elige*<br>Incrementos/PreciosMesa*<br>ENVI     | A<br>SI NO O<br>AR CANCELAR >            | Despliegue la pestaña<br>y elija la opción<br>deseada. |
| Modelo que elige*<br>Incrementos/PreciosMesa*<br>ENVI     | A V<br>SI CHNO O<br>AR CANCELAR CANCELAR | Despliegue la pestaña<br>y elija la opción<br>deseada. |
| <br>Modelo que elige*<br>Incrementos/PreciosMesa*<br>ENVI | A<br>SI NO O<br>AR > CANCELAR >          | Despliegue la pestaña<br>y elija la opción<br>deseada. |

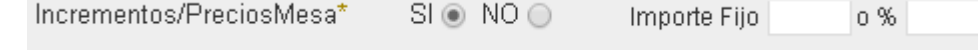

Por último, pulse ENVIAR >